## 🕄 ParentSquare

دليل البدء للآباء/الأوصياء

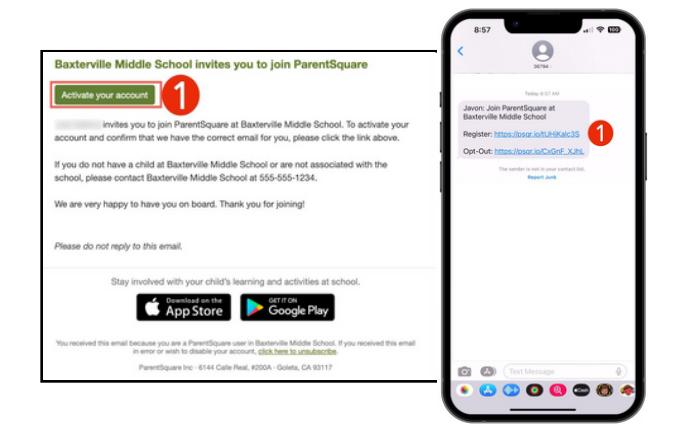

 افتح رسالة الدعوة الإلكترونية ثم انقر فوق Activate your account أو اضغط على الرابط لتنشيط حسابك.

إذا لم تتلق دعوة عبر البريد الإلكتروني، فانتقل إلى موقع Parentsquare.com وانقر فوق **Sign In** ثم قم بالتسجيل باستخدام البريد الإلكتروني المسجل في المنطقة.

> عم بإنشاء كلمة مرور لحساب ParentSquare الخاص بك وانقر فوق Register.

| Baxterville Middle School                                                                                                    | Notification Settin                                                                | gs Sign |
|----------------------------------------------------------------------------------------------------|------------------------------------------------------------------------------------|---------|
| Nesse complete your registration to begin using<br>IntentSquare in Baxterville Middle School.<br>Already have a ParentSquare account? | Already have a ParentSquare account?<br>Sign In to Combine Existing Account        |         |
| Sign In to Combine Existing Account                                                                                                   | OR<br>Create a New Account                                                         |         |
| Create a New Account<br>fame                                                                                                    | Gioria Hernandez                                                                   |         |
| Javon                                                                                                    | Email                                                                              |         |
| ell Phone                                                                                                    | Password                                                                           |         |
| assword                                                                                                    | Confirm Password                                                                   |         |
| Confirm Password                                                                                                    | By proceeding, you are confirming that you agree to ParentSquare's<br>Ferms of Use |         |
| ly proceeding, you are confirming that you agree to                                                                                   | Register                                                                           |         |
| Register                                                                                                    |                                                                                    |         |
|                                                                                                    |                                                                                    |         |

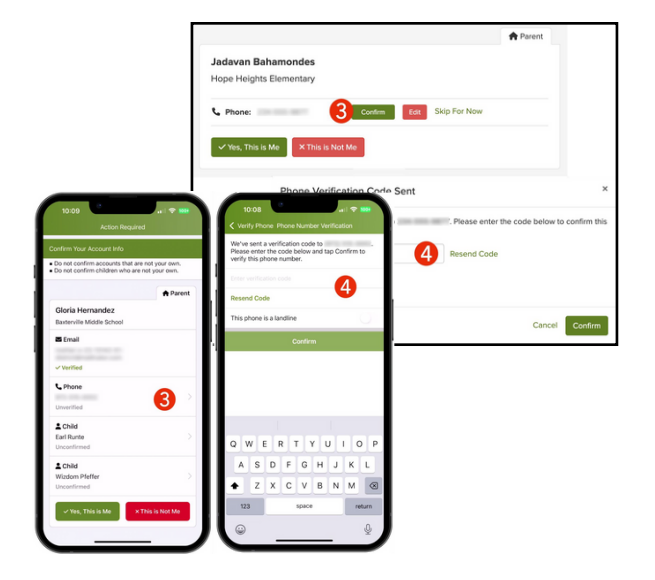

- 3. انقر فوق Confirm لرقم هاتفك و/أو بريدك الإلكتروني. سيتم إرسال رمز التحقق إلى البريد ألإلكتروني أو رقم الهاتف.
  - 4. أدخل رمز التحقق للتأكيد.

## ParentSquare

- قم بتأكيد الطالب (الطلاب) الخاص بك عن طريق النقر فوق Confirm استخدم Not My Child إذا كان الطالب المدرج غير مرتبط بحسابك.
  - 6. حدد Yes, This is Me أو Yes, This is Me عندما تقوم بتأكيد معلومات الاتصال الخاصة بك والطالب (الطلاب) المرتبطين بحسابك.

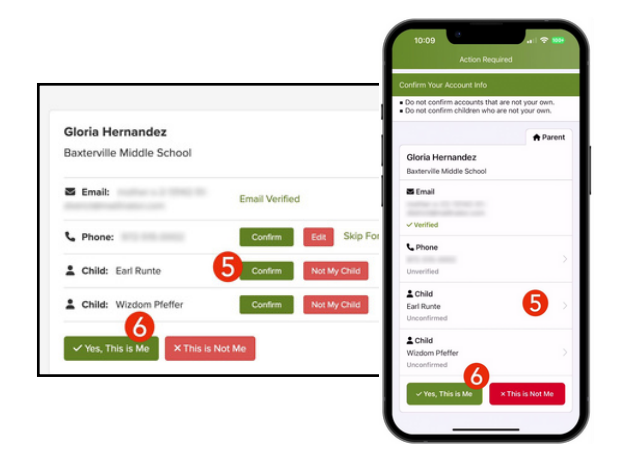

هل الاسم به خطأ إملائي؟ هل البريد الإلكتروني أو رقم الهاتف خاطئ؟ هل تفتقد طالبًا في حسابك؟

انتقل إلى gateschili.org/UpdateContact لإجراء تغييرات على معلوماتك.

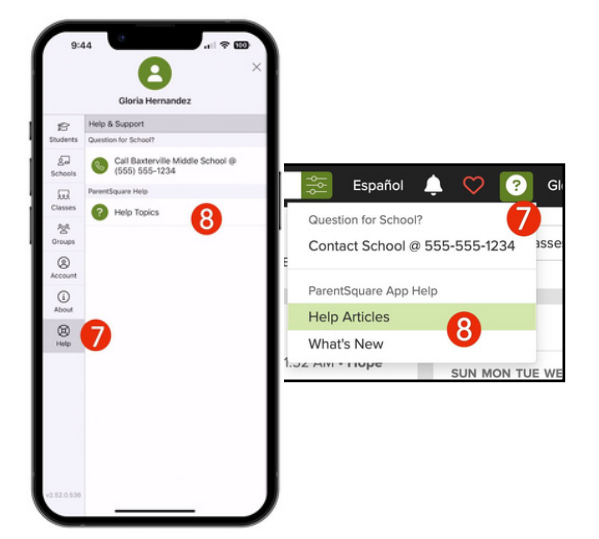

- 7. بمجرد تسجيل الدخول إلى ParentSquare، ستتمكن من الوصول إلى وحدات التدريب الذاتي وموارد ألفيديو ومقالات المساعدة لمساعدتك فى استخدام ParentSquare.
  - 8. انقر ؟ (مساعدة) للمساعدة أو أو معلومات الاتصال بالمدرسة الخاصة بك. حدد Help Articles لمعرفة كيفية استخدام ParentSquare.

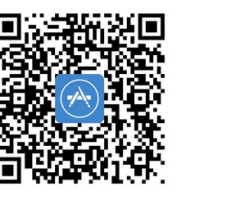

تطبيقات ParentSquare مجانية ومتوفرة في متجري Apple iOS وAndroid.